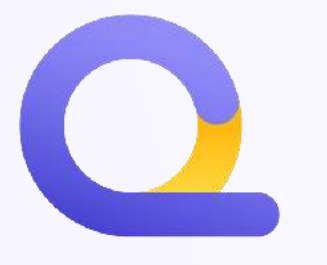

# QUICKFISCO GUIDE

# HOW TO SIGN UP FOR OUR PLATFORM

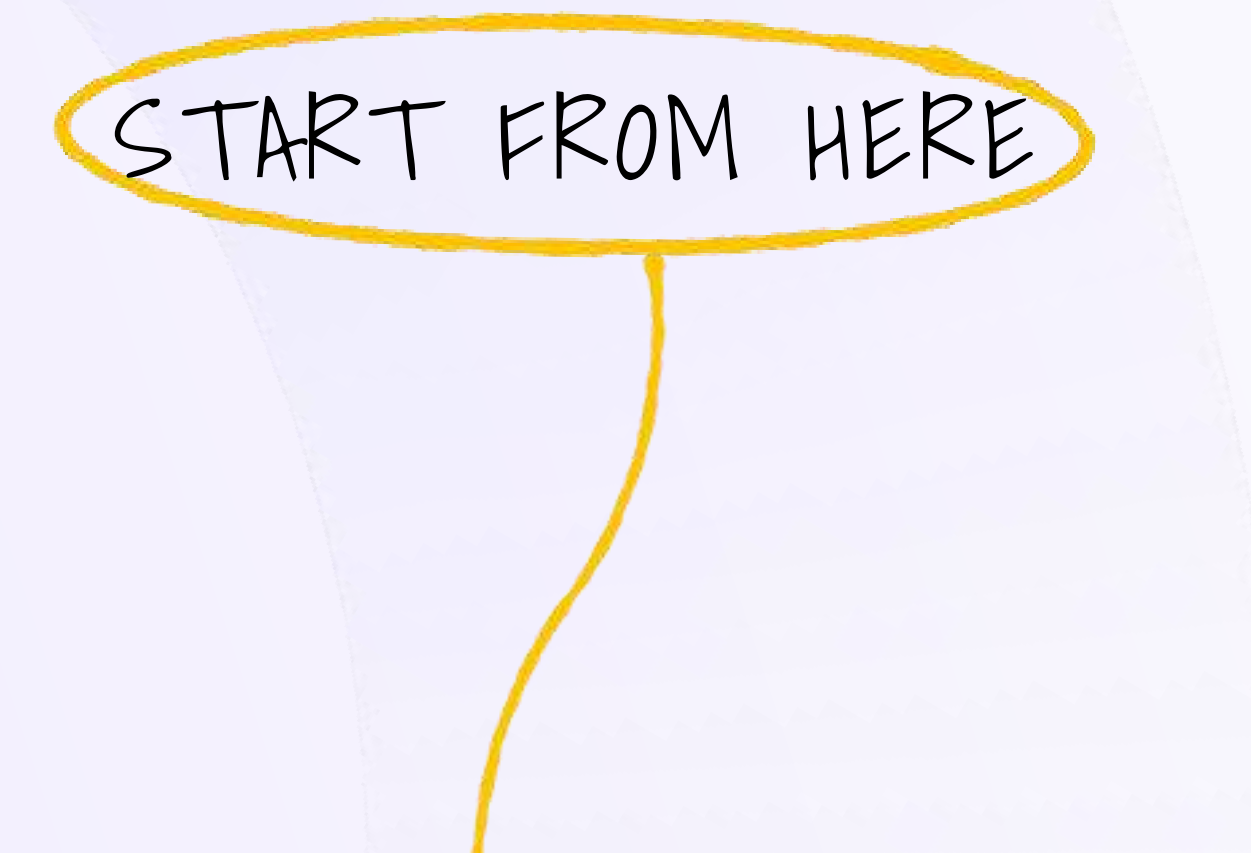

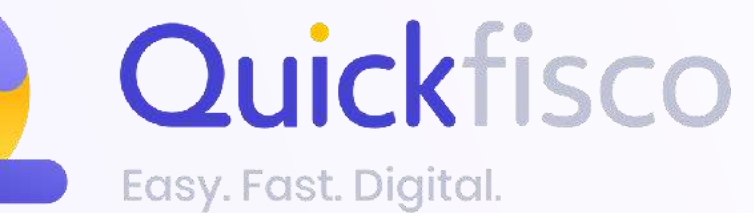

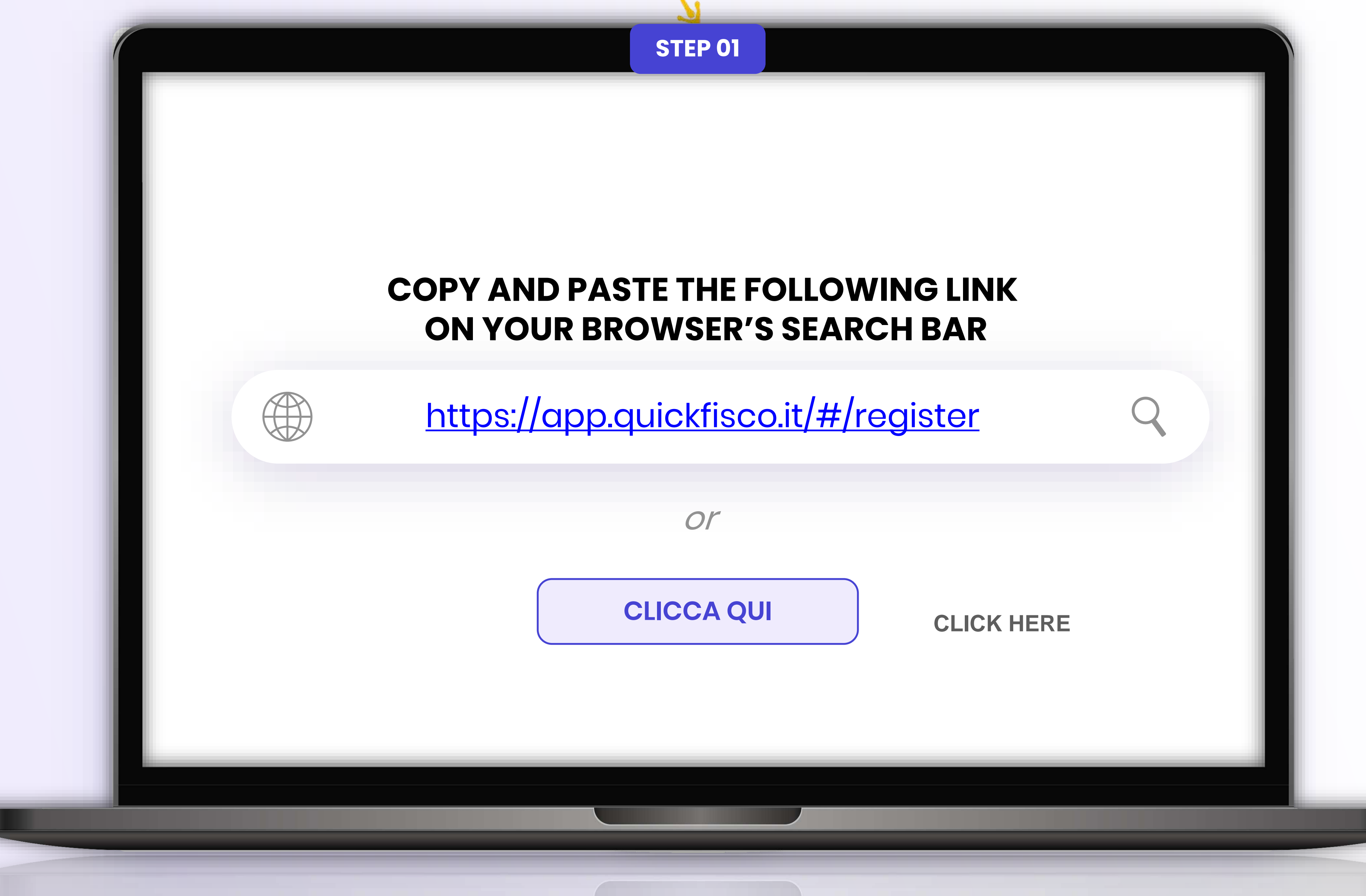

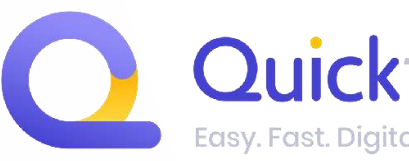

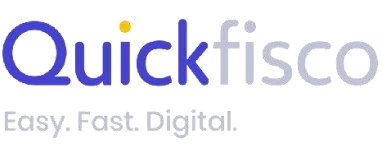

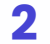

# FILL OUT STEP 01 OF

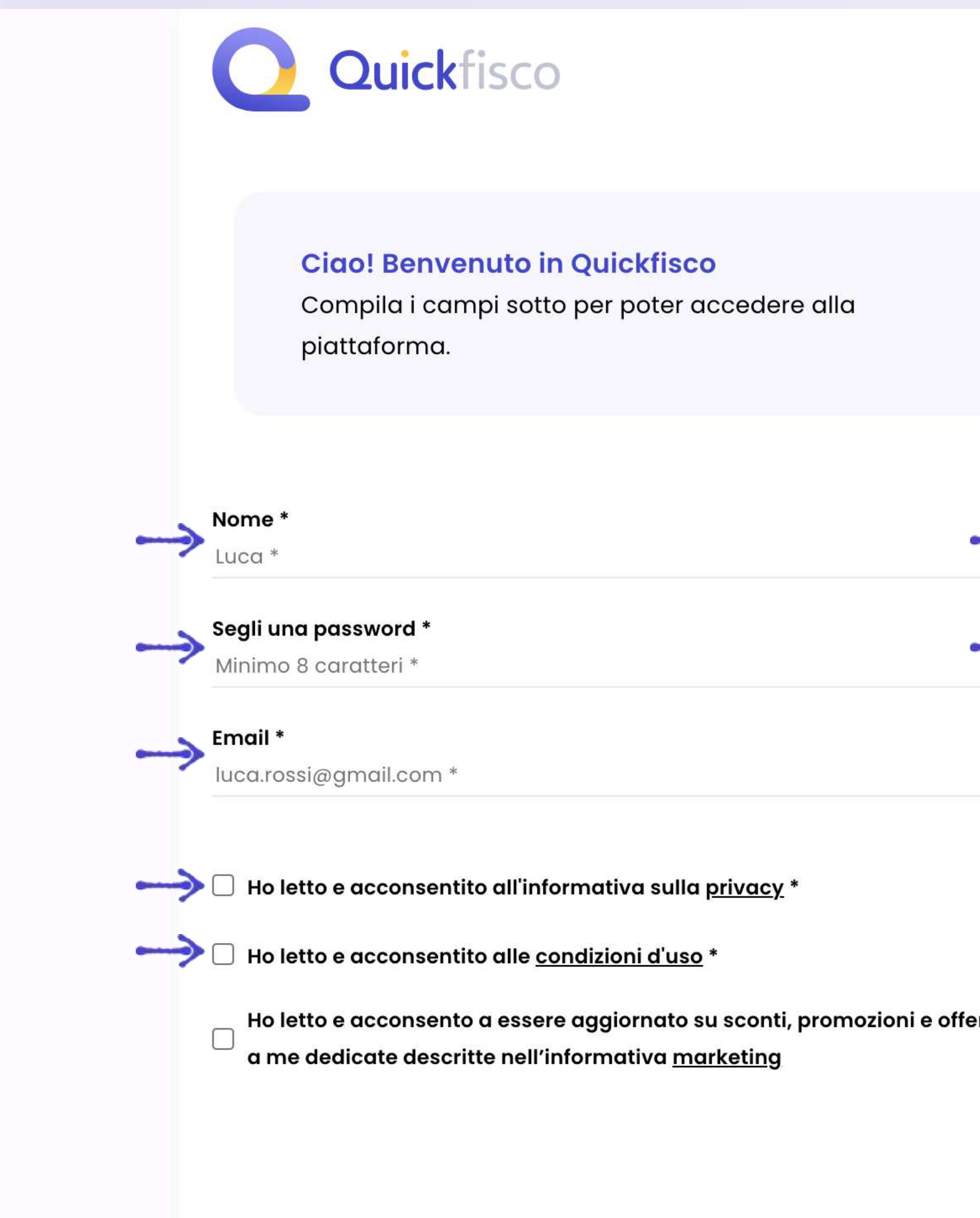

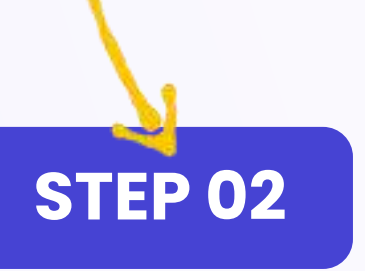

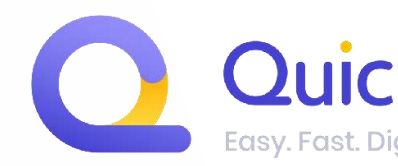

| <b>REGISTRATION</b>                                             | FORM                            |                                                                                                    |
|-----------------------------------------------------------------|---------------------------------|----------------------------------------------------------------------------------------------------|
|                                                                 | Sei già iscritto? <u>Accedi</u> |                                                                                                    |
|                                                                 | ß                               |                                                                                                    |
| Cognome *<br>Rossi *                                            |                                 | All fields wit                                                                                                    |
| <b>Conferma la tua password *</b><br>Riscrivi la tua password * |                                 | are mandate                                                                                                    |
| Numero di telefono<br>Inserisci il numero di cellulare          |                                 |                                                                                                    |
| Hai un codice promo?<br>Inseriscilo per attivare la promozione  |                                 | Click on <i>PROSEGUI</i><br>access al secondo o<br>sign up step                                                                                                    |
| PROSEGUI                                                        |                                 |                                                                                                    |
|                                                                 | REGISTRATION                    | REGISTRATION FORM<br>reginer to construct the second second |

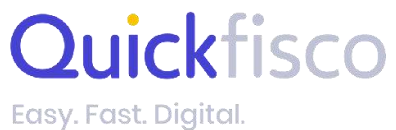

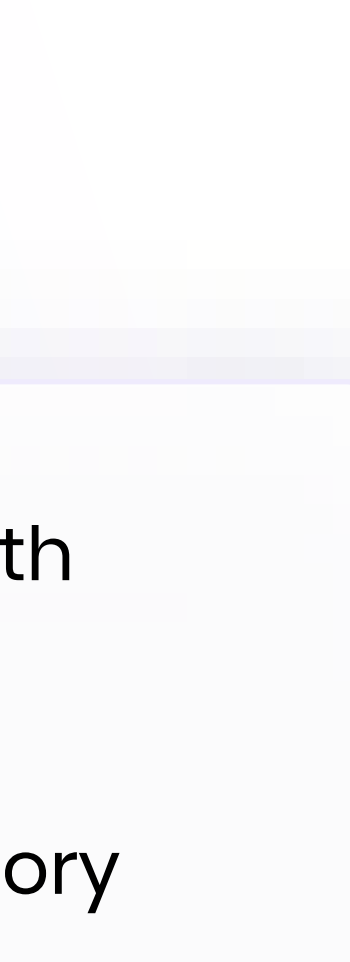

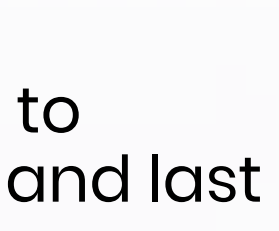

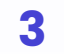

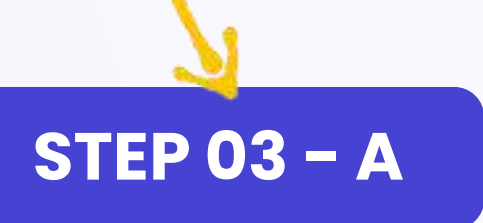

# **SKIP STEP 02 OF THE REGISTRATION FORM**

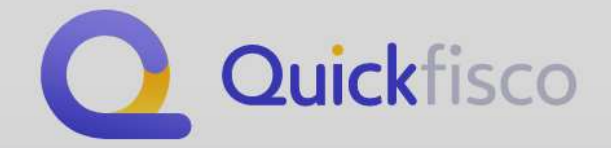

### Non hai la partita iva o vuoi completare il tuo profilo in un secondo momento?

Inizia a navigare la piattaforma in versione demo

### Completa il tuo profilo per poter utilizzare la piattaforma in tutte le sue funzionalità.

P.IVA \* Aggiungi la partita iva \*

Indirizzo \* Via/largo/piazza \*

Provincia \* Seleziona la provincia \*

### Cassa

Select...

**Codici Ateco** 

Seleziona il codice ateco

### PEC

Inserisci la mail pec

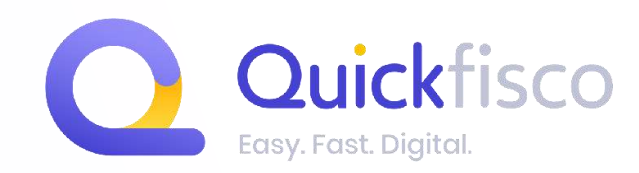

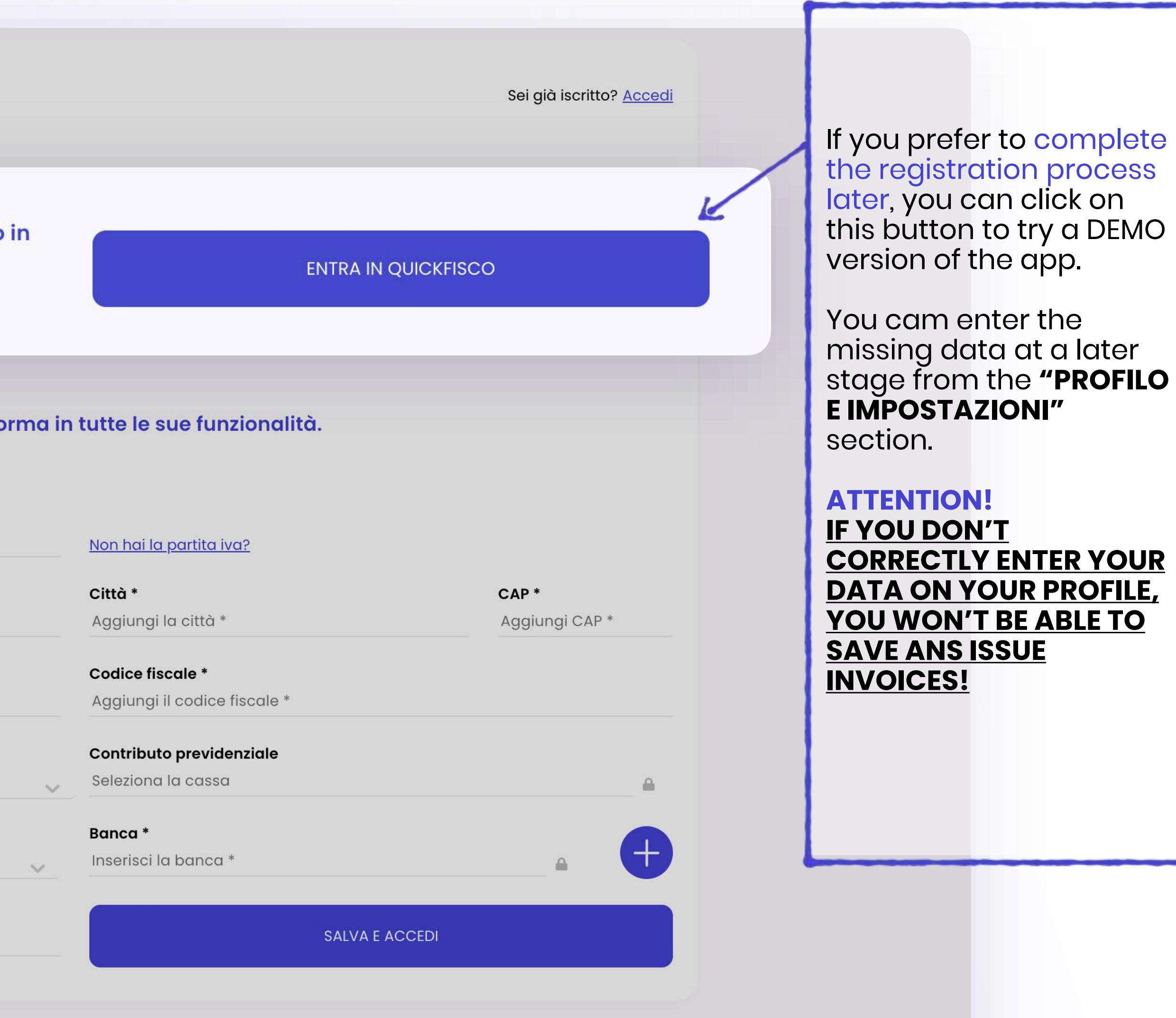

www.quickfisco.it

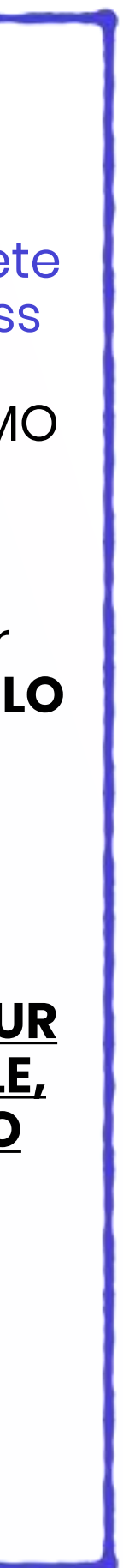

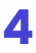

NOTE All fields with

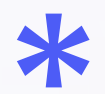

are mandatory

# **By selection your CASSA PREVIDENZIALE,** (PENSION FUND) the related social security contribution will be automatically assigned.

NOTE: if You are an **ARTISAN OR MERCHANT** and you have teh right for a **tax reduction**, let us know and we will apply it.

# FILL OUT STEP 02 OF THE REGISTRATION FORM

un secondo momento?

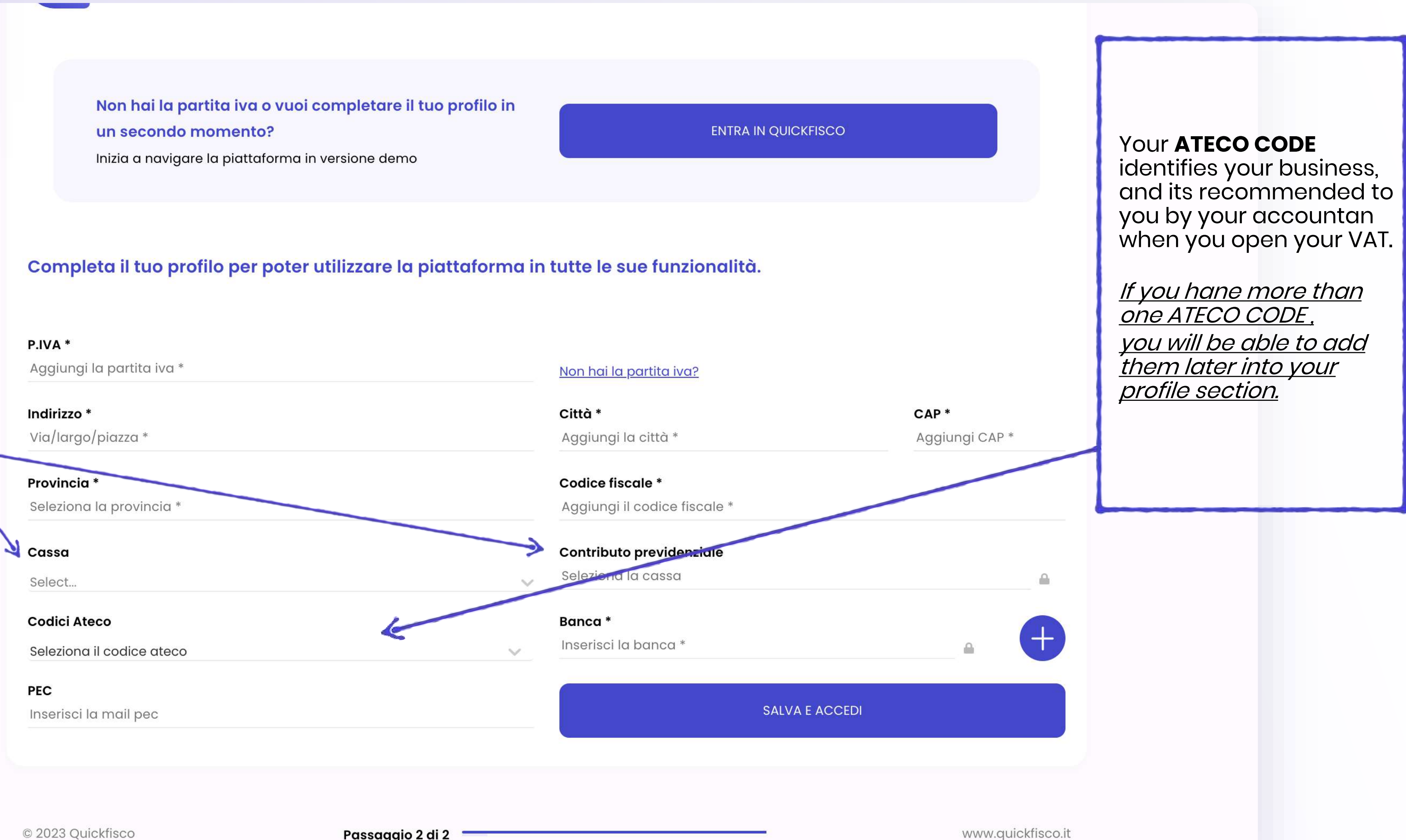

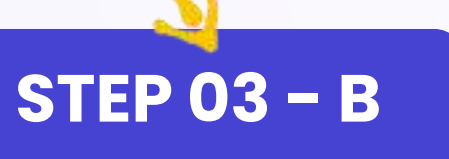

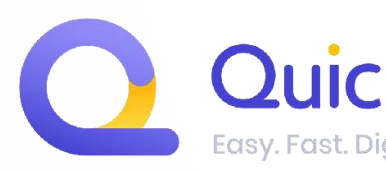

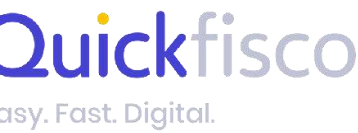

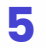

NOTE

All fields with

\*

are mandatory

### The CEM (PEC) is mandatory for:

- All <u>professionals</u> belonging to a <u>social welfare fund for</u> <u>professionals</u> (e.g. INARCASSA, ENPAP, ENPAV, CASSA FORENZE ETC.)
- Artisans
- Merchants

### If you are a **professional** without a social welfare

**fund** (registered to GESTIONE SEPARATA INPS); **a CEM is not a mandatory.** 

# FILL OUT STEP 02 OF THE REGISTRATION FORM

| Non hai la partita iva o vuoi co       |
|----------------------------------------|
| un secondo momento?                    |
| Inizia a navigare la piattaforma in ve |

### Banca

| Sa | va | е | coord | inate | de |
|----|----|---|-------|-------|----|
|    |    |   |       |       |    |

**IBAN** \*

Denominazione \*

Completa il tuo profilo per poter utilizzare la piattaforma in tutte le sue funzionalita

| P.IVA *<br>Aggiungi la par               | Bank<br>We your bank coordinates, whic       |
|------------------------------------------|----------------------------------------------|
| <b>Indirizzo *</b><br>Via/largo/piazza * | will be present on the invoice<br>Bank name: |
|                                          | IBAN:                                        |
| Provincia *                              |                                              |
| Seleziona la provin                      | cia *                                        |
| <b>Cassa</b><br>Select                   |                                              |
| Codici Ateco                             | nteco                                        |
| Seleziona il codice (                    |                                              |
| →PEC                                     |                                              |
| Inserisci la mail pe                     | C                                            |

STEP 03 - B

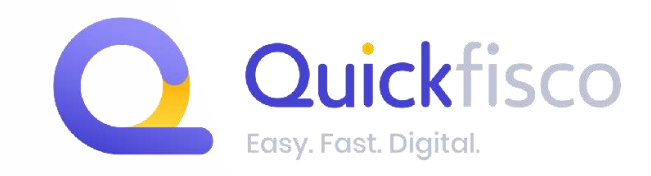

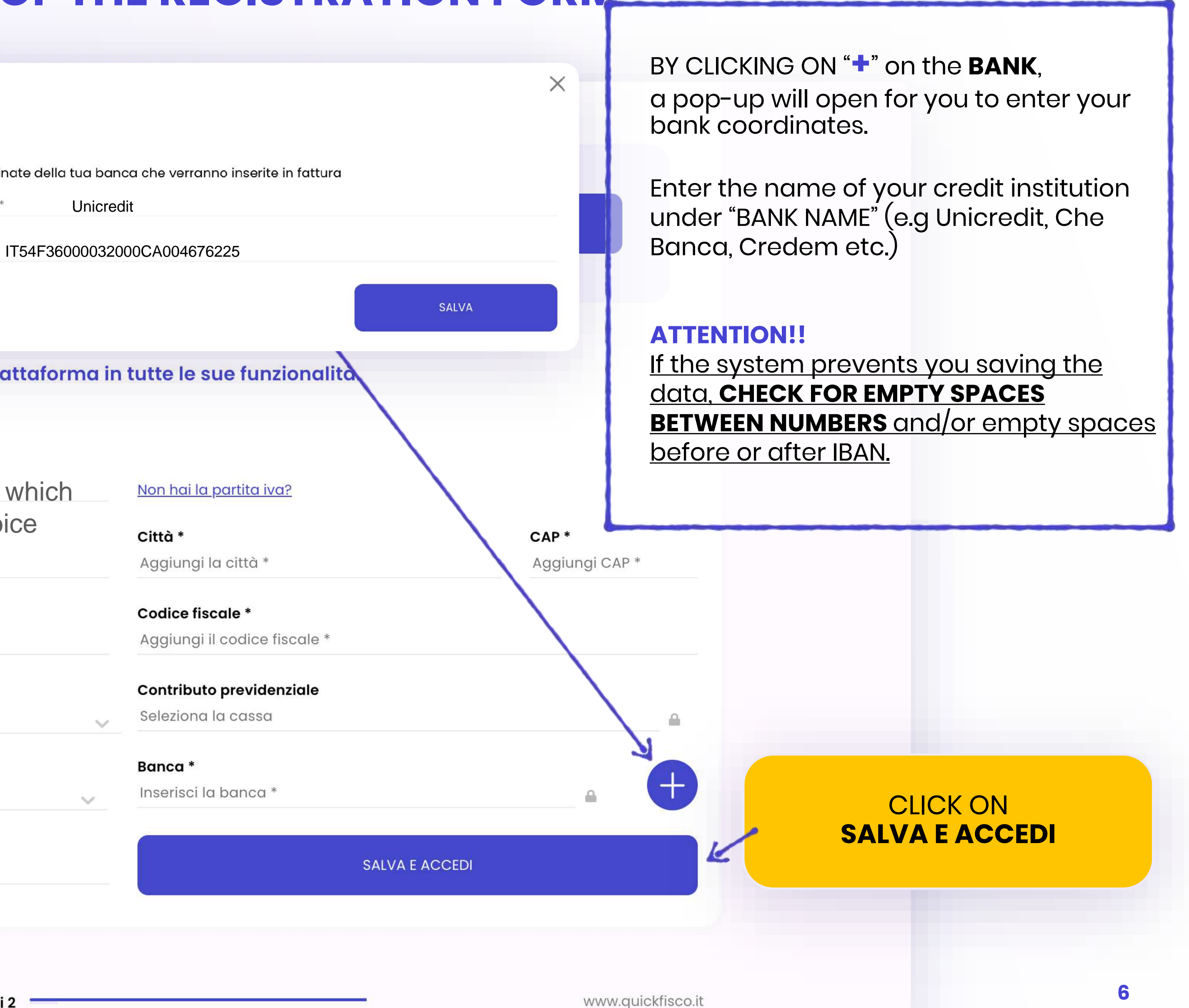

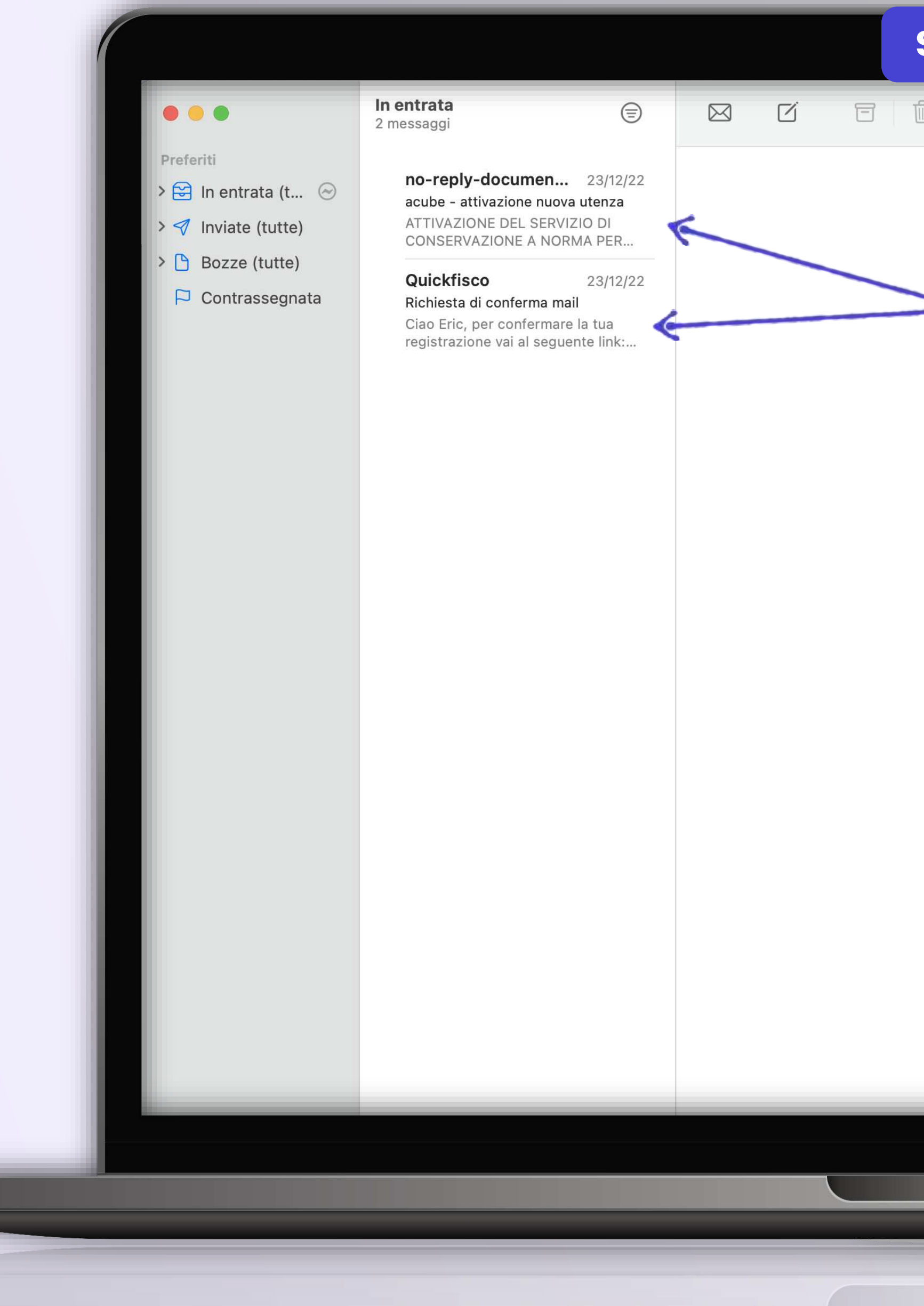

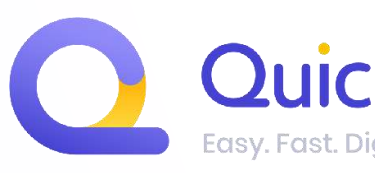

| STEP 05 |                   |         |  |
|---------|-------------------|---------|--|
|         | A 🏲 🗸 🔁 Sposta in | Q Cerca |  |
|         |                   | 2       |  |
|         |                   |         |  |

Once you have completed your registration to Quickfisco, you will receive **two different e-mails**:

1) One to confirm your account, which must be done within 48h (otherwise it'll be automatically deleted and we won't be able to activate your subscription and to allow you using out webapp.

2) A second e-mail from a-cube/e-witness: it's a service which guarantees the proper conservation for electronic invoices. In this case you will just have to log in the first time and save the details (username and password).

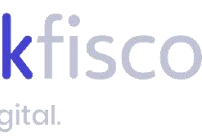

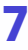

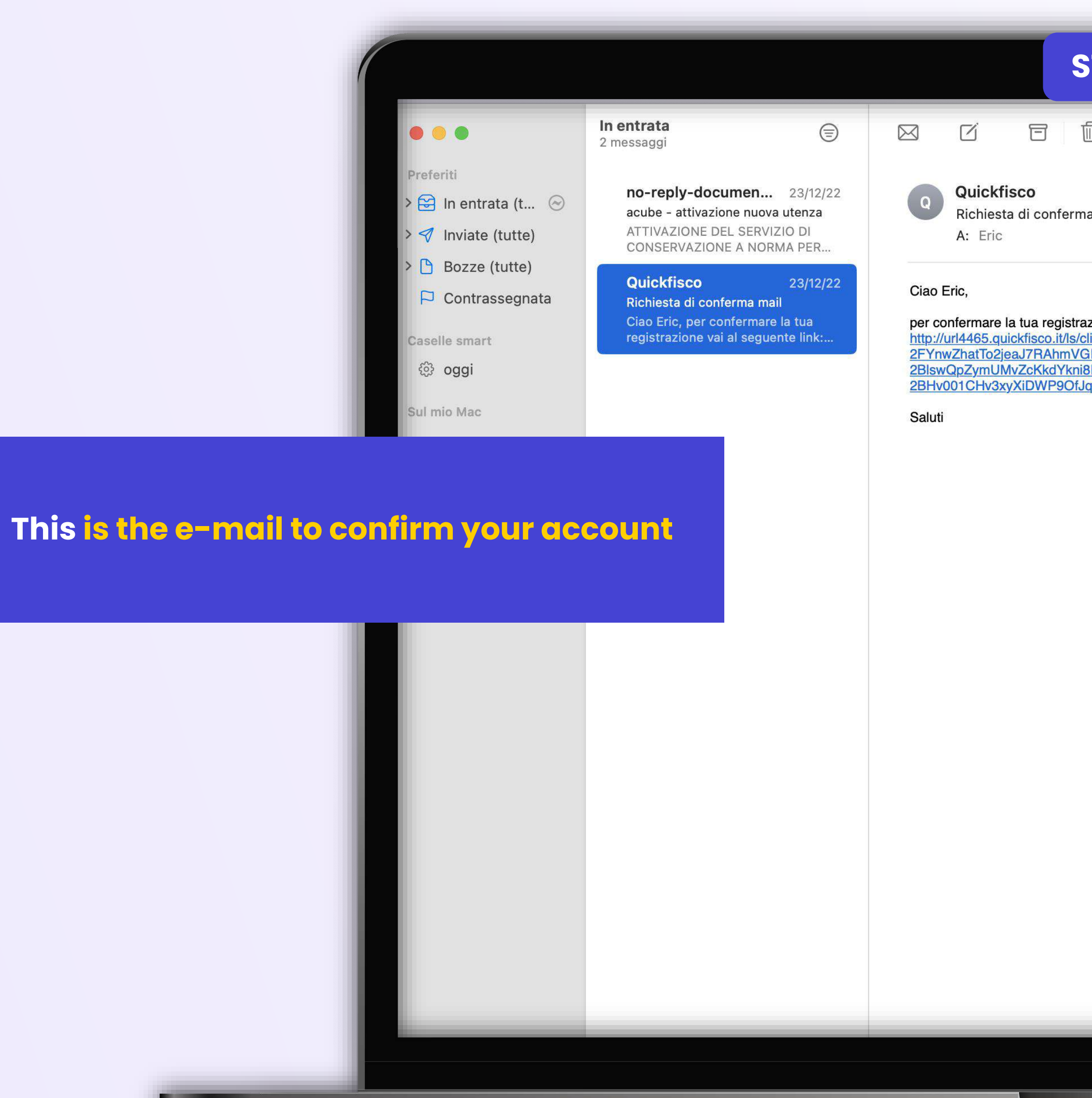

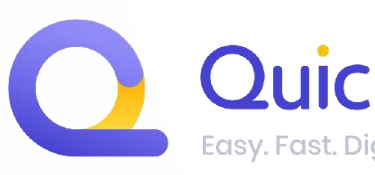

| STEP 05                                                           |                                                                                                    |
|-------------------------------------------------------------------|----------------------------------------------------------------------------------------------------|
| <u>ا</u> ک                                                        | 🚓 🚓 🏲 - 💫 🗁 Sposta in Q. Cerca                                                                                                    |
| ma mail                                                           | 🖻 In entrata 23 dicembre 2022, 13:29                                                                                                    |
| razione vai al segue                                              | ente link:<br>DrMzwE971Y5YfpPYKFD0gEjuQVje-2BR0HKcTaTrw7XyJ-2F8OmY5CXfD-2BeMCmbv-2BPjGypW-                                                                                                    |
| <u>'GEEIhLmPtYobiPv</u><br>ii8RcmoXpiffruoWLI<br>JqntV6ym-2BZ6-2B | bsPJ5hqavpH0ZJluWx7QZWsi_RYEeg99Ap79leT7lYKY4eW7V9j-<br>PYCeuL3N5QChoq8E-2FA5q9-2BVO-2FROn-2BWHNaeBtMjfnPWf9HVTtrCdjGiiCNxmlHdhiX0-<br>3hqNfHGRrl8anYXmf-2B5iHzJzXnr8p9XvvsSzl19Lh88-2FOH66jWkh3rQ-3D-3D ☑                         |
|                                                                   | Q Cerca                                                                                                    |
|                                                                   | To <b>confirm your account</b> and start using our webapp, you'll have<br>to click on the link that you have received via e-mail.                                                                                                  |
|                                                                   | ATTENTION!<br>If you haven't received the e-mail message,<br>IT COULD BE IN YOUR SPAM or in your PROMOTION folder;<br>Before getting back to us, LOOK ON YOUR E-MAIL SEARCH BAR for a<br>message from <u>noreply@quickfisco.it</u> |
|                                                                   |                                                                                                    |
|                                                                   |                                                                                                    |
|                                                                   |                                                                                                    |
|                                                                   |                                                                                                    |

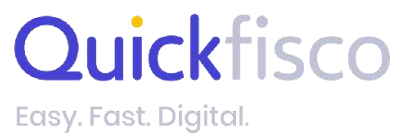

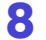

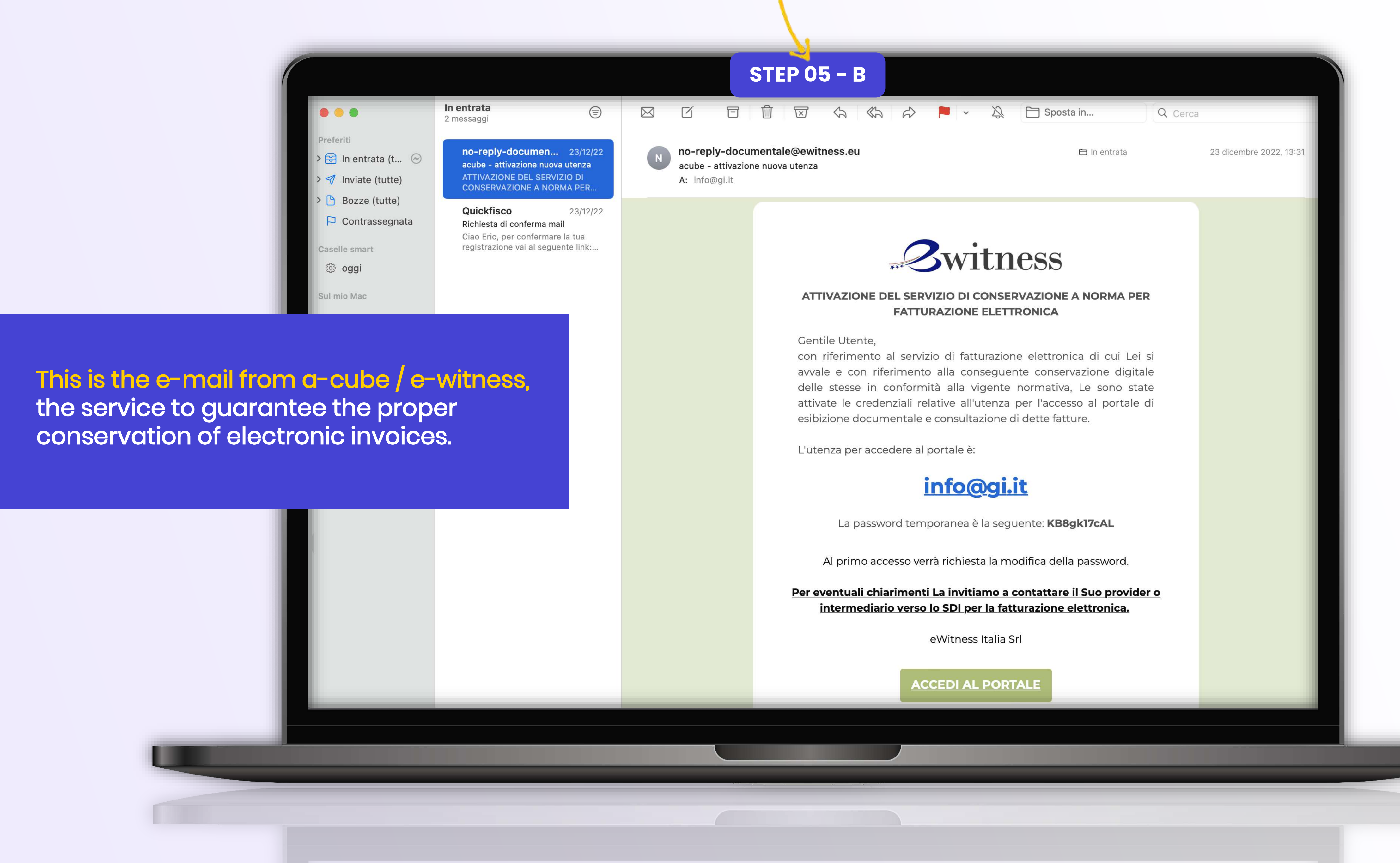

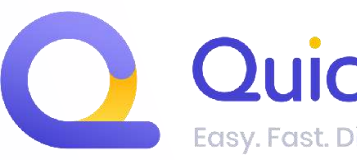

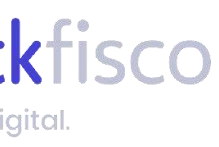

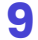

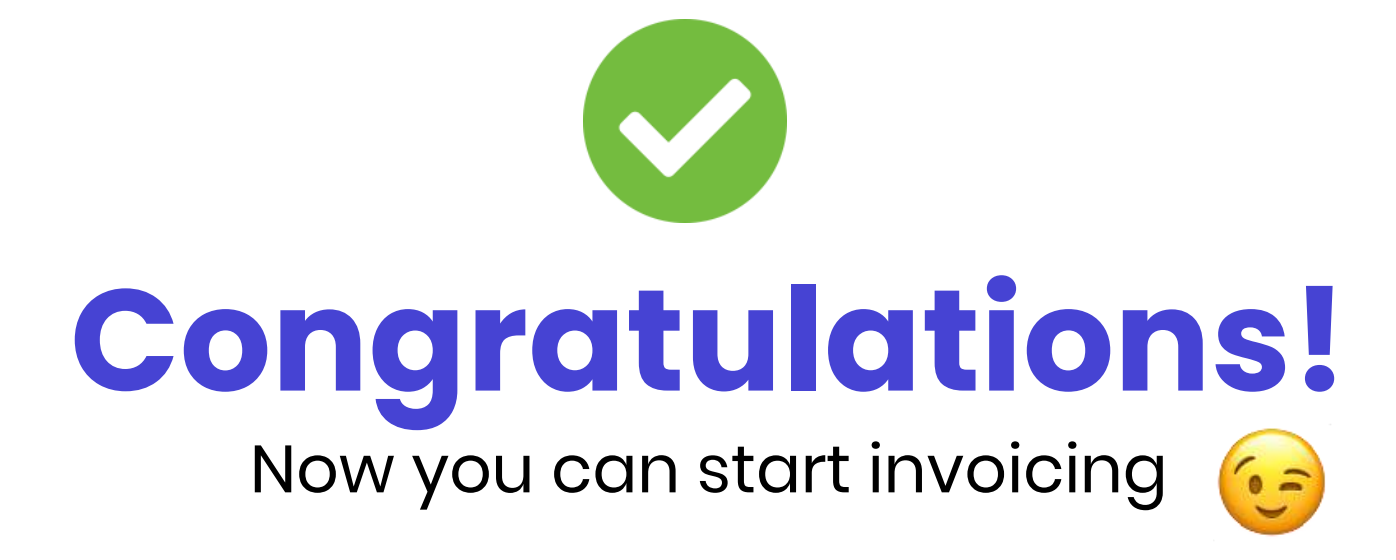

**Remember:** IF YOU DON'T CONFIRM YOUR ACCOUNT THROUGH THE LINK ON THE MAIL WE SEND YOU, YOUR PROFILE WILL BE DELETED AFTER 48H.

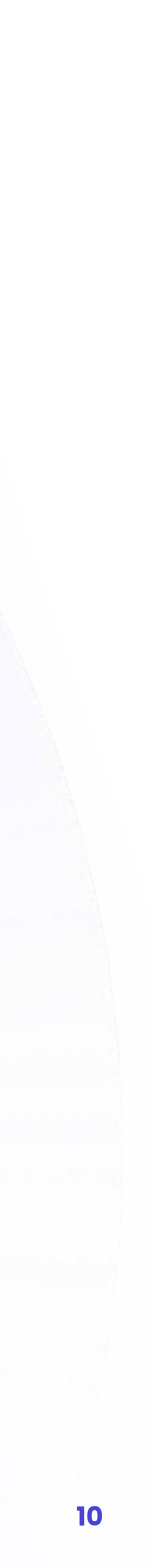

# **GOT ANY PROBLEMS OR DOUBTS?** Contact us via the right channel 😎

# Problems with the **web-app?**

Have you got problems with the platform, or doubts about issuing an invoice?

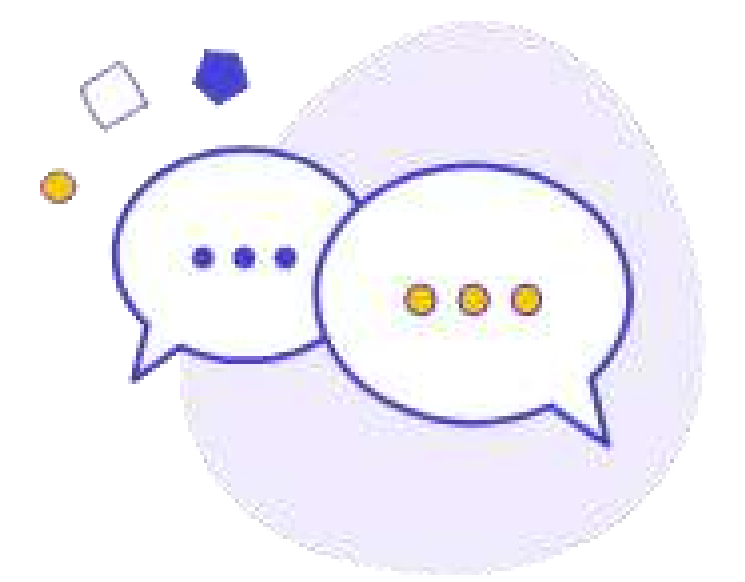

### SEND US A WHATSAPP

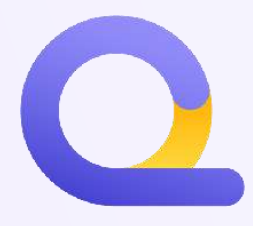

## **Doubts on fiscal matters?**

Have you got questions regarting your VAT number, fiscal problems o issues to manage regarding your position as selfemployed?

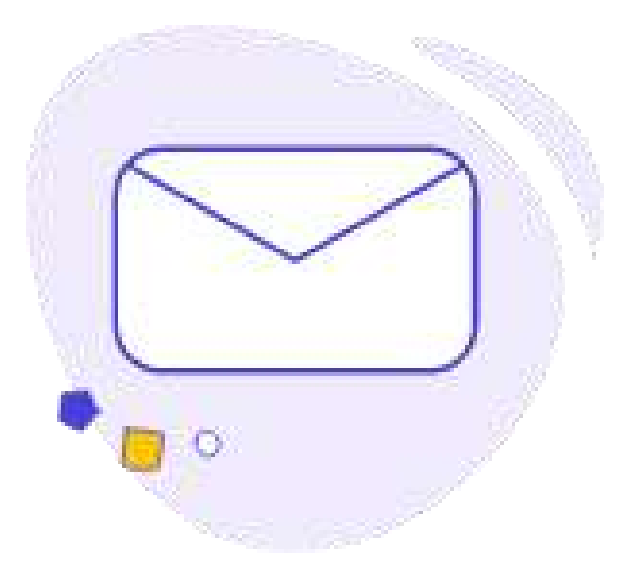

**DROP US AN E-MAIL** 

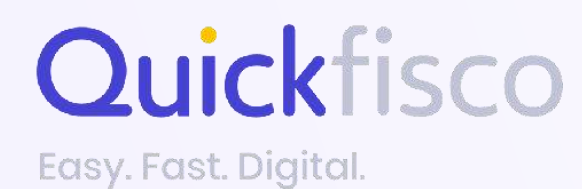

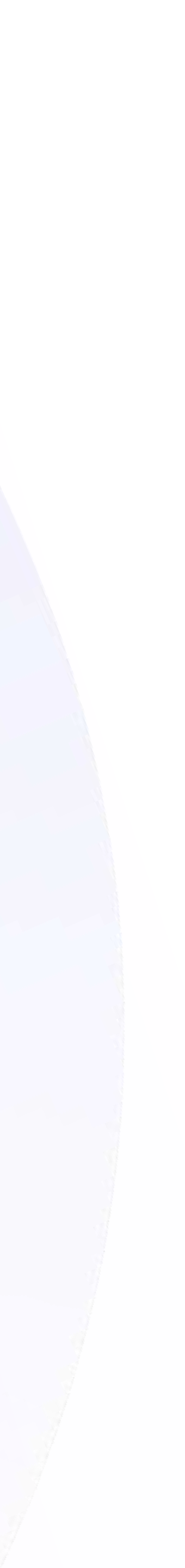